关注公众号

## 欢迎关注本公众号

## 扫描下面的二维码关注本公众号

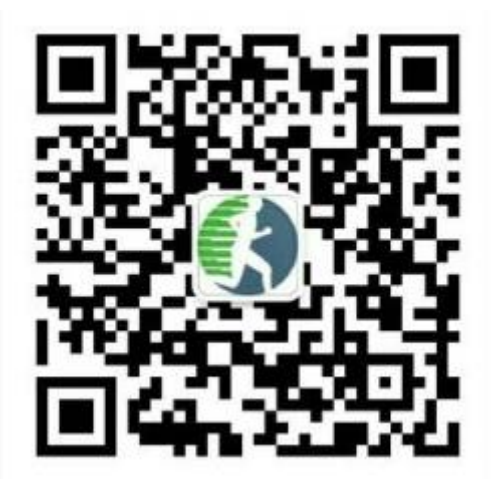

长按上面的二维码也可以关注本公众号

步骤:

1、打开微信,然后扫一扫体适能二维码公众号;

2、点击关注体适能公众号;

3、在公众号右下角点击"我的体适能"然后点击绑定学生信息;

4、输入自己的姓名和验证码(学籍号后六位),点击确定绑定自己的信息;

5、退回到体适能公众号界面,点击左下角测试与成绩功能,选择体 适能成绩,便可以查询自己的成绩了。